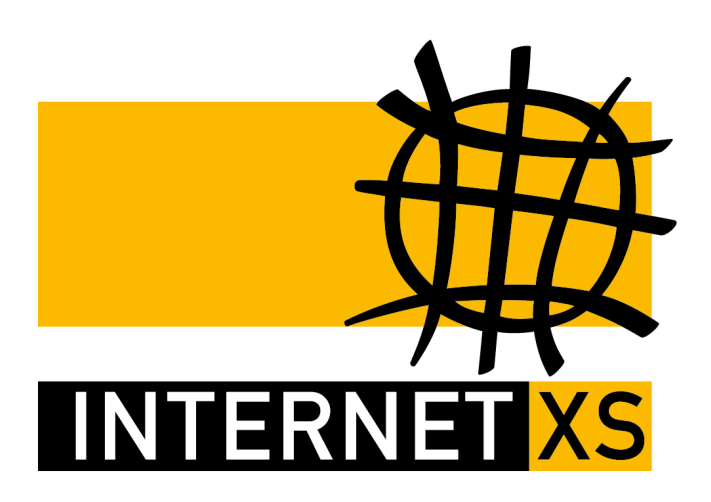

# KB 23682: OVPNIP1a Technische Spezifikation ovpnip1a.internet-xs.de

 Stand
 24.02.2022, 12:51:26

 Version
 6217713e

 Referenz-URL
 https://internet-xs.de/kb/23682

 PDF-URL
 https://internet-xs.de/kb/Internet-XS\_KB-23682-6217713e.pdf

## Inhalt

| Protokolleinstellungen       | 4 |
|------------------------------|---|
| Standard-Konfigurationsdatei | 4 |

Wir betreiben verschiedene Einwahl-Server zur Bereitstellung von IP-Tunnel-Verbindungen / festen, öffentlichen IPv4-Adressen. Die Anleitungen in dieser Kategorie sind speziell abgestimmt auf diesen Server:

- Name: OVPNIP1a (ehem. OVPNIP1)
- Hostname: ovpnip1a.internet-xs.de (ehem. ovpnip1.internet-xs.de)
- IP-Adresse: 212.58.69.23 (ehem. 212.58.69.2)
- Protokoll: OpenVPN / TAP / TCP
- Client IP-Adress-Bereich: 212.58.74.0/23 (212.58.74.1 212.58.75.254)
- Benutzernamen-Format: ixs4..., ixs5..., ixs002-...., ixs002.....

Bitte prüfen Sie, ob Ihr IP-Tunnel-Zugang auch auf dem o.g. Server registriert ist.

In einer PDF-Datei können Zeilenumbrüche innerhalb von Code-Blöcken vorhanden sein, da die Seitenbreite begrenzt ist. Bitte verwenden Sie für Copy & Paste im Zweifelsfall ein Editor-Programm als Zwischenritt und entfernen Sie unerwünschte Zeilenumbrüche.

### Protokolleinstellungen

| Feld                       | Wert                                 |
|----------------------------|--------------------------------------|
| Tunnel-Protokoll           | OpenVPN                              |
| Netzwerk-Protokoll         | ТСР                                  |
| Port                       | 443                                  |
| Modus                      | TAP (Layer 2 Bridge)                 |
| Host                       | ovpnip1a.internet-xs.de 212.58.69.23 |
| Benutzer-Authentifizierung | Benutzername / Passwort              |
| Verschlüsselung            | Keine / none                         |
| Paket-Authentifizierung    | Keine / none                         |
| Client-IP-Bereich          | 212.58.74.0/23                       |
| Benutzernamen-Formate      | ixs4, ixs5, ixs002                   |

### Standard-Konfigurationsdatei

**Hinweis:** Diese Datei dient nur zur Veranschaulichung der Konfiguration. Für die Konfiguration auf bestimmten Geräten / Betriebssystemen nutzen Sie bitte die entsprechende Anleitung.

```
###
#
#
#
                Internet XS Service GmbH Stuttgart
#
#
#
#
 OpenVPN Client Konfiguration fuer eine dedizierte, feste, oeffentliche
#
#
 IPv4-Adresse
#
#
#
#
 Internet: https://www.internet-xs.de
#
#
 Produkt : https://www.internet-xs.de/?id=211
#
#
 Support : https://www.internet-xs.de/support/vpn-verbindung.html
#
#
 Telefon : 0711 / 78 19 41-0
 E-Mail : support@internet-xs.de
#
#
#
#
 OpenVPN Server: ovpnip1.internet-xs.de
#
#
#
###
*****
###
```

# 1.) Allgemeine Konfiguration # # # # Nur auf Anweisung des Internet XS Supports bearbeiten! # # # ### client dev tap proto tcp remote 212.58.69.23 443 nobind persist-key persist-tun auth none cipher none comp-lzo verb 3 mute 20 auth-user-pass reneg-sec 0 inactive 86400 pull route-delay 6 route-metric 10 setenv CLIENT\_CERT 0 <ca> ----BEGIN CERTIFICATE----MIIFKjCCBBKgAwIBAgIJANGKkN9PplPbMA0GCSqGSIb3DQEBCwUAMIG+MQswCQYD VQQGEwJERTELMAkGA1UECBMCQlcxEjAQBgNVBAcTCVN0dXR0Z2FydDEhMB8GA1UE ChMYSW50ZXJuZXQgWFMgU2VydmljZSBHbWJIMRAwDgYDVQQLEwdPcGVuVlBOMSQw IgYDVQQDExtJbnRlcm5ldCBYUyBTZXJ2aWN1IEdtYkggQ0ExEDAOBgNVBCkTB0Vh c3lSU0ExITAfBqkqhkiG9w0BCQEWEnNzbEBpbnRlcm5ldCl4cy5kZTAeFw0yNDA2 MTcxMDU4MzBaFw0zNzExMDkxMDU4MzBaMIG+MQswCQYDVQQGEwJERTELMAkGA1UE CBMCOlcxEjAOBqNVBAcTCVN0dXR0Z2FydDEhMB8GA1UEChMYSW50ZXJuZXQqWFMq U2VydmljZSBHbWJIMRAwDqYDVQQLEwdPcGVuVlBOMSQwIqYDVQQDExtJbnRlcm51 dCBYUyBTZXJ2aWN1IEdtYkqqQ0ExEDAOBqNVBCkTB0Vhc31SU0ExITAfBqkqhkiG 9w0BCQEWEnNzbEBpbnR1cm51dC14cy5kZTCCASIwDQYJKoZIhvcNAQEBBQADggEP ADCCAQoCggEBALglxxhLJAAUuorVhRztbL/zHZxmdOzlA6dK6NbTg4wA6UBXVQ2T YU7QZ0MFR/tdMwWpssOyzH8edDBVmieN9LKIcWqtyM+Ah5ZtFd6ZRpEmTKNhZone jSkK2xYSp4cDHhnVFtRyLTS/tnPHzxnvf1yu7IIp0/ncllm/fu6paSIdFV+SoGT2 KXhWIhVHoax91o/W47Mvi0J2jSOwyaz8vIrw/h4y+O7DXejbqukbNKYkVMYA94gC ed+EiPVrDN2TfnUTFNzO6MJOeJBQUmytCupi+lWEvEYZsd1u1lhTFNkq9S4EeN35 Dh7S91zKwc53q3gR0XfrtW6iHKmvOribFsECAwEAAaOCAScwggEjMB0GA1UdDgQW BBQkzsX7KDxhgbFy+DDwmjNuMQ+hCDCB8wYDVR0jBIHrMIHogBQkzsX7KDxhgbFy +DDwmjNuMQ+hCKGBxKSBwTCBvjELMAkGA1UEBhMCREUxCzAJBgNVBAgTAkJXMRIw EAYDVQQHEwlTdHV0dGdhcnQxITAfBgNVBAoTGEludGVybmV0IFhTIFNlcnZpY2Ug R21iSDEQMA4GA1UECxMHT3BlblZQTjEkMCIGA1UEAxMbSW50ZXJuZXQgWFMgU2Vy dmljZSBHbWJIIENBMRAwDgYDVQQpEwdFYXN5UlNBMSEwHwYJKoZIhvcNAQkBFhJz c2xAaW50ZXJuZXQteHMuZGWCCQDRipDfT6ZT2zAMBgNVHRMEBTADAQH/MA0GCSqG SIb3DQEBCwUAA4IBAQALaagO2NlD2jpXzYmbeZIRXDUjGrbmmR7j91XOY3FRNtgI kvT5k+Cy/FCcEmZACt+mLe9Qo4FWP96qSRu1mmlMsQzj0aYvnPaM4QqizRexsIIT Lml4wEYOQPOXPJZb17WH6Eumv47vWJqg+HOUm0182f5stn7Ru2/csEX2TwijBrN0 FFEMMkGh9pWcK1M6fc7HHcNSqHZ5qi7EbaGXzF5JuLukF+6Si4xrsMOqYnMBWm9L bNKkWAs4N1+1iIF5/wfExGOOoqfHohx2PTrh8GChs0L6pnyoPGcE7yXJMOfOq2xL

# #

| 881wPvEYGhum98LmSsGqyUHJRdQXOBPVt6jddSE                                 | 3a                                     |  |  |  |  |
|-------------------------------------------------------------------------|----------------------------------------|--|--|--|--|
| END CERTIFICATE                                                         |                                        |  |  |  |  |
|                                                                         |                                        |  |  |  |  |
| ######################################                                  | ******                                 |  |  |  |  |
| #<br>#                                                                  |                                        |  |  |  |  |
| # Ende allgemei                                                         | Ine Konfiguration                      |  |  |  |  |
| #                                                                       |                                        |  |  |  |  |
| #                                                                       |                                        |  |  |  |  |
| #                                                                       |                                        |  |  |  |  |
| **************************************                                  |                                        |  |  |  |  |
| ######################################                                  | ************************************** |  |  |  |  |
| #<br>                                                                   |                                        |  |  |  |  |
| # 2.) Falls Sie eigen                                                   | ne DNS-Server betreiben:               |  |  |  |  |
| #                                                                       |                                        |  |  |  |  |
| #                                                                       |                                        |  |  |  |  |
| <pre># Normalerweise teilt unser Server Ihr #</pre>                     | rem Client eine geaenderte             |  |  |  |  |
| "     # DNS-Konfiguration mit. Wenn Sie eine #                          | en eigenen DNS-Server betreiben,       |  |  |  |  |
| <pre># passen Sie die naechsten Zeilen bitt #</pre>                     | te entsprechend an und aktivieren Sie  |  |  |  |  |
| <pre># die Anweisungen durch entfernen des # # #</pre>                  | Kommentarzeichens "#" am Zeilenbeginn. |  |  |  |  |
| "<br># Sie koennen mehrere DNS-Server angek<br>#                        | oen indem Sie die Zeile                |  |  |  |  |
| "<br># "dhcp-option DNS a.b.c.d" kopieren u<br>#<br>#<br>#              | und mehrfach einfuegen.                |  |  |  |  |
| "<br># Die Zeilen "route-nopull" sowie "red                             | direct-gateway def1 bypass-dhcp"       |  |  |  |  |
| muessen #                                                               |                                        |  |  |  |  |
| <pre># ebenfalls aktiviert werden, da manch #</pre>                     | ne Anweisungen normalerweise durch den |  |  |  |  |
| "<br># Server erteilt, mit "route-nopull"<br>#<br>#<br>#                | jedoch deaktiviert werden.             |  |  |  |  |
| # Weitere Informationen:<br>#                                           |                                        |  |  |  |  |
| #<br># https://community.openvpn.net/openvpn/wiki/Openvpn23ManPage<br># |                                        |  |  |  |  |
| н                                                                       |                                        |  |  |  |  |
| #<br>####################################                               |                                        |  |  |  |  |
| #route-nopull                                                           | # Muss aktiviert werden                |  |  |  |  |
| <pre>#redirect-gateway def1 bypass-dhcp</pre>                           | # Muss aktiviert werden                |  |  |  |  |
| #dhcp-option DNS 127.0.0.1                                              | # Falls der DNS-Server der localhost   |  |  |  |  |
| #dhcp-option DNS 10.85.13.1                                             | # 2. DNS-Server (anzupassen,           |  |  |  |  |

© 2022 Internet XS Service GmbH. Alle Rechte vorbehalten.

| optional)<br>#dhcp-option DNS 212.58<br>optional) | 3.67.24          | # 3. DNS-Server (anzupassen | ,          |
|---------------------------------------------------|------------------|-----------------------------|------------|
| ######################################            | *****            | ******                      | *****      |
| #<br>#<br>#                                       | Ende Konfigurati | n eigene DNS-Server         |            |
| ######################################            | *****            | *****                       | *######### |

#### Impressum

Verantwortlich für die Inhalte in diesem Dokument:

Internet XS Service GmbH Internetagentur Heßbrühlstr. 15 70565 Stuttgart

Telefon: 07 11/78 19 41 - 0 Telefax: 07 11/78 19 41 -79 E-Mail: info@internet-xs.de Internet: www.internet-xs.de

Geschäftsführer: Helmut Drodofsky Registergericht: Amtsgericht Stuttgart Registernummer: HRB 21091 UST.IdNr.: DE 190582774

Alle Preise, sofern nicht ausdrücklich anders gekennzeichnet, inkl. gesetzlich geldender deutscher MwSt.

Angebote, sofern nicht ausdrücklich anders gekennzeichnet, gültig bis 4 Wochen nach Zusendung / Abruf.

Die Weiterverbreitung dieses Dokuments, der darin befindlichen Inhalte, auch nur Auszugsweise, ist nur mit ausdrücklicher Genehmigung der Internet XS Service GmbH gestattet.